# 医用控除用通知情報(e-Tax)を照会する場合

### 医療費通知を活用した医療費控除申告の簡素化

今まで医療費控除の申請は、1年分の領収書を収集する、電子申告(e-Tax)の際に詳細なデータを入力する等、申告者に大きな負担があり、課題となっていました。

そこで、平成29年分の確定申告からは、組合から電子交付された

医療費通知データを利用し、医療費控除の申告をおこなうことが可能となりました。

確定申告及び電子申告(e-Tax)については、国税庁のホームページをご覧ください。

#### 医療費控除用通知情報(e-Tax)の一覧表示

KOSMO Communication Web のメインメニューより、

「医療費控除用通知」⇒「医療費控除用通知」を選択し、

「医療費控除用通知(e-Tax 向け)ダウンロード画面」を表示します。

| KQSMO, Web       |                                                   |          |           |
|------------------|---------------------------------------------------|----------|-----------|
| トップ 通知情報照会 個人情報  | 管理 医療費控除用通知                                       |          |           |
| メインメニュー画面        |                                                   |          |           |
|                  | メニューを選択してください。                                    |          |           |
|                  | 各種通知情報を参照します。                                     | 通知情報照会   |           |
|                  | 個人情報および設定情報を管理します。                                | 個人情報管理   |           |
|                  | 国税電子申告・納税システム(e-Tax)の医療費控除申請で利用する医療費通知を取得し<br>ます。 | 医療費控除用通知 |           |
| ※医療費控除用通知(e-Taxl | 向け)メニュー利用時の注意事項                                   |          | 1 1.1.1.4 |

# 医療費控除用通知(e-Tax 向け)ダウンロード画面について

| KQ                                             | OSMO.                               | Web        |        |             |            |               |            |            |
|------------------------------------------------|-------------------------------------|------------|--------|-------------|------------|---------------|------------|------------|
|                                                | Johnnum                             | cation     |        |             |            |               |            |            |
|                                                |                                     |            |        |             |            |               |            |            |
| トップ 通                                          | 知情報照会                               | : 個人情報管理 3 | 定期健康診断 | QUPIO Plus  | 医療費控除用通知   | 電子申請 被扶養者資格調查 | i 健診結果照会   |            |
| 医療費                                            | 医療費控除用通知(e-Tax向け)ダウンロード画面           |            |        |             |            |               |            |            |
|                                                |                                     |            |        |             |            |               |            |            |
| 必要なファイルのダウンロードボタンをクリックしてください                   |                                     |            |        |             |            |               |            |            |
| 1 至2件中 1~2件日<br>※医療費控除用通知(e-Tax向け)メニュー利用時の注意事項 |                                     |            |        |             |            |               |            |            |
| % [QR]                                         | ※「QRコード付証明書等作成システムについて」出典:国税庁ホームページ |            |        |             |            |               |            |            |
| No                                             | No 参照 ダウンロード 対象年 ファイル名              |            |        |             | お知らせリンク    | 作成日時          | ダウンロード日時   |            |
| 1                                              | 参照                                  | ダウンロード     | 2024年  | 医療費控除用通知(e- | Tax向け) ※今[ | 回の医療費明細は当年診療を | 2024年2月24日 | 未ダウンロード    |
|                                                | Α                                   | В          |        |             | ±.         | C             | 12時7月      |            |
|                                                |                                     |            |        |             |            | -             |            | 1          |
|                                                |                                     |            |        |             | 屋る         | A SIGN        |            | A CANER OF |
|                                                |                                     |            |        |             | ha         | ALL BUT       |            | A the      |
|                                                |                                     |            |        |             | 1 Star     |               |            |            |
|                                                |                                     |            |        |             | -          | a se francis  | 200        |            |
|                                                |                                     |            |        |             | 1999       | · Shares ·    | Star Star  |            |
| 注意事項                                           | · 免責事項 ·                            | ・セキュリティポリ  | シー等    |             |            |               |            |            |

- A. 医療費控除用通知(e-Tax向け)画面より、内容を確認する場合は A の参照ボタンを押すと内容参照画面が表示されます。
- B. 「ダウンロードボタン」を押すことにより、内容参照画面の表示を行わない場合も、 ダウンロードが可能です。

#### C. お知らせリンクの表示

ダウンロードする医療費控除通知に当年度の全ての診療情報を含まない場合、 「※今回の医療費明細は当年診療をすべて含むものではありません」が表示されます。 文章を押すと、以下の「医療費控除用通知(e-Tax向け)お知らせ画面」が表示されます。

| 兄りたい珍嬌即線についてけ       | #1988/00#9810000/うきあい。<br>手元の値の書をご利用ください。 |
|---------------------|-------------------------------------------|
| AL 2101 BAD AL 1011 | BILX                                      |

#### D.「QRコード付証明書等作成システム」の案内リンク

「QR コード付証明書等作成システム」リンクを押し、国税庁ホームページ「QR コード付証明書等作 成システムについて」画面を表示します。

#### ①医療費控除用通知情報(e-Tax)の内容表示

詳細画面に表示の内容は、確定申告で必要とされている以下の6項目です。

- 1) 被保険者又は被扶養者の氏名
- 2)保険者名所
- 3)療養受けた者の氏名
- 4) 療養を受けた年月
- 5)療養を受けた病院、診療所、薬局その他の者の名称
- 6) 被保険者又はその被扶養者が支払った医療費の額

| K         | QSMO Web                     |                              |                                   |                                |
|-----------|------------------------------|------------------------------|-----------------------------------|--------------------------------|
| ップ<br>医療i | 書加情報局会 個人情報<br>曹控隊用通知 (e-Tax | 8管理 走期健康時所 QU<br>x向け) 内容参照面面 | PIO Plus 医腺素控除用通知 電子中請 被扶養者員格調査 健 | 診結果協会                          |
| 80        | #首又はその被決 健虐<br>番者の氏名         | 呆 太郎                         | <b>保険者の名称</b> 日本無線健康保険組合          |                                |
|           |                              |                              | 1 全4件中 1~4件目                      |                                |
|           | 酸基を受けた者の氏名                   | 療養を受けた年月                     | 酸黄を受けた病院、診療所、薬局その他の者の名称           | 補保険哲又は<br>その被決着哲が支払った<br>医療費の順 |
| 大和        | 太郎                           | 2021 年01月                    | 大和遗科医院                            | 1,350                          |
| 大和        | 花子                           | 2021 年02月                    | 大和クリニック                           | 2,100                          |
| 大和        | 太郎                           | 2021 年03月                    | 大和医務臺                             | 2,400                          |
| 大和        | 花子                           | 2021 年04月                    | 大和唐科                              | 600                            |
|           |                              |                              | 2021年支払線の合計                       | 6,450                          |
|           | 酒・ゆ吉恵酒・ヤキュリ                  | ティボリシー第                      | ダウンロード 伊刷用画面表示 戻る<br>E F          | Contract N                     |

#### ②ダウンロード

Eの「ダウンロード」ボタンを押します。

ダウンロードのポップアップより、「名前を付けて保存」を選択することで、任意の場所に保存すること ができます。

※ダウンロードファイルは「Bのダウンロードボタン」でダウンロードするファイルと同一の内容です。

|                                                       |            |       | 保存(S)       |  |
|-------------------------------------------------------|------------|-------|-------------|--|
|                                                       |            |       | 名前を付けて保存(A) |  |
| 172.16.123.174 から 支給決定通知書20160622.pdf を開くか、または保存しますか? | ファイルを開く(0) | 保存(S) | 保存して開く(0)   |  |

### ③医療費控除用通知の印刷

下の「印刷用画面表示」ボタンを押し、印刷画面を表示します。

|             | 医療費控除用通知印刷画面                 健康保険約 |            |          |                         |                |  |
|-------------|------------------------------------|------------|----------|-------------------------|----------------|--|
|             | 印刷する 閉じる                           |            |          |                         |                |  |
|             | No                                 | 療養を受けた者の氏名 | 療養を受けた年月 | 療養を受けた病院、診療所、薬局その他の者の名称 | 被<br>その被!<br>[ |  |
|             | 1                                  | 大和 太郎      | 2021年01月 | 大和歯科医院                  |                |  |
|             | 2                                  | 大和 花子      | 2021年02月 | 大和クリニック                 |                |  |
|             | 3                                  | 大和 太郎      | 2021年03月 | 大和医務室                   |                |  |
|             | 4                                  | 大和花子       | 2021年04月 | 大和歯科                    |                |  |
| 2021年支払額の合計 |                                    |            |          |                         |                |  |